# Adicionar administradores de conta ao CRES

### Contents

Introduction Pré-requisitos Configurar Troubleshoot

#### Introduction

Este documento descreve como um administrador de conta do Cisco Registered Envelope Service (CRES) pode adicionar administradores adicionais ao CRES.

### Pré-requisitos

Você precisa ter uma conta CRES e já ser um administrador de conta CRES para poder adicionar outros administradores. Se você ainda não é um administrador de conta do CRES, entre em contato com o Suporte ao cliente para atualizar sua conta para o status de Administrador de conta do CRES.

O endereço de e-mail da pessoa que deseja adicionar como administrador de conta já deve ser criado no CRES. (Caso contrário, consulte Solução de problemas mais adiante neste documento.)

## Configurar

Para adicionar administradores ao CRES, siga estas etapas:

- 1. Efetue login em https://res.cisco.com/admin.
- 2. Clique em Contas e, em seguida, clique no link correspondente ao número da sua conta.
- 3. Clique em **Grupos**.
- 4. Você vê o grupo Administradores de conta. Clique no primeiro ícone, conforme mostrado, na coluna

Ações:

| Details Groups Tokens BCE Config Images Features |                     |
|--------------------------------------------------|---------------------|
| Group Name*                                      | Add Group           |
| Name                                             | Actions             |
| Account Administrators                           | 8=8 8- <b>8</b>     |
| Showing 1 group(s). Ba                           | ck to Accounts List |

- 5. No campo **ID do usuário**, digite o endereço de e-mail da pessoa que deseja tornar uma Conta do CRES.
- 6. Clique em Adicionar ao grupo.

A pessoa agora será um administrador de conta do CRES.

### Troubleshoot

O endereço de e-mail da pessoa adicionada deve ser uma conta já criada no CRES. Se este endereço de e-mail ainda não foi criado, você verá este erro quando clicar em **Adicionar ao grupo**:

Não é possível adicionar um usuário inexistente.

A solução rápida para adicionar esse usuário é enviar uma mensagem criptografada do CRES online (<u>http://res.cisco.com</u>). Depois que o usuário receber o e-mail, ele passará pelos novos recursos de conta e configurações de preferência para abrir o e-mail com êxito via CRES on-line. Depois de concluir esta operação e de iniciar sessão com êxito, tente novamente adicionar esse utilizador como administrador na conta.

Outra solução é clicar em **Usuários** e, em seguida, clicar em **Adicionar usuário**. Você precisa qualificar os seguintes requisitos:

- Nome de usuário
- Nome
- Sobrenome
- Senha
- Confirmar senha

Você deve usar uma senha temporária para criar a conta e fornecer isso ao usuário. Selecione **Aplicar Expiração da Senha** e clique em **Salvar**. Uma mensagem de confirmação é exibida:

Usuário <email@domain> adicionado.

Você pode tentar o processo novamente para adicionar esse usuário como administrador na conta. O usuário acessa o CRES on-line com a senha temporária usada no processo "adicionar

usuário" mencionado anteriormente. Após o primeiro login, esse usuário verá os novos recursos de conta e as configurações de preferência para seu perfil e precisará definir a senha permanente nesse momento.